# GUÍA DE IMPLEMENTACIÓN Addenda Tiendas Soriana

- 1. Datos de Cadena Comercial
- 2. Proceso de Comercio Electrónico con transacciones y plantillas
- 3. Configuración del Administrador 2000 ©
  - i. Catálogo de Clientes
  - ii. Catálogo de Productos
  - iii. Catálogo de Conexiones

Captura de datos en el Administrador 2000  $\ensuremath{\mathbb{C}}$  (datos adicionales) para poder generar la addenda

Proceso para Generar la transacción en Administrador 2000 ©

- iv. Descarga de Archivo
- v. Generar una descarga Local.
- vi. Generar una Remisión.
- vii. Generar una Factura electrónica.
- viii. Envío del CFD
- 4. Proceso de Prueba y Validación

# 1. Datos de Cadena Comercial

| Razón Social | TIENDAS SORIANA S.A. DE C.V.    |
|--------------|---------------------------------|
| R.F.C.       | TSO-991022-PB6                  |
| Domicilio:   | Alejandro de Rodas Núm. 3102-A  |
|              | Col. Cumbres 8o. Sector         |
|              | Monterrey, Nvo. León C.P. 64610 |

## a) Contactos:

| NOMBRE      | EMPRESA | TELEFONO                        | EXT.                                 | E-MAIL                                   |
|-------------|---------|---------------------------------|--------------------------------------|------------------------------------------|
| Diego Garza | SORIANA | 01-818-329-90-00<br>26-26-68-00 | 2936<br>2777<br>2717<br>2734<br>7175 | colaboración.electronica@soriana<br>.com |
| Angel Pérez | SORIANA | 52-68-53-00                     | 5726                                 |                                          |

## 2. Proceso de Comercio Electrónico con transacciones y plantillas

| TRANSACCION | FORMATO     | CANAL      | PLANTILLA                 |
|-------------|-------------|------------|---------------------------|
| ORDEN DE    | X12         | WEBSERVICE |                           |
| COMPRA      |             |            |                           |
| DESADV/ASN  |             |            |                           |
| INVOICE     | XML AMC 7.1 | WEBSERVICE | ADD-Sor-Web-01-120209.xsl |

#### **Requisitos Previos**

El sistema del Administrador 2000 © requiere, para la correcta recepción y envío de Transacciones Comerciales Electrónicas a Soriana, que el usuario tenga cubiertos los siguientes puntos:

- Conexión a Internet.
- > No. de Proveedor proporcionado por Soriana.
- El Catálogo de Productos debe estar estandarizado según las normas de la AMECE (código EAN)
- > El código SKU depende de las reglas del negocio Cliente-Proveedor.

#### 3. Configuración del Administrador 2000 ©

i. Parámetros de la Empresa

Carpetas para la descarga de documento, así como la carpeta de los documentos procesados. La primera sirve para determinar en donde deben ser depositados los documentos que serán enviados durante el proceso de este comercio electrónico, mientras que la segunda le sirve al sistema para mover ahí los documentos que fueron recibidos y han sido procesados ya por el sistema.

1) Archivo / Parámetros de la Empresa / {CE}

| CFD CE Conexión CF2 B2 L2 CRM Otros Automatización                      | <u> </u> |
|-------------------------------------------------------------------------|----------|
|                                                                         | · •      |
| Rutas DESADV (ASN)                                                      | ~        |
| Archivos descargados                                                    | ?        |
| Directorio C:\Archivos de programa\C2K\A2\Empresas\ESSELTE\Descargados  |          |
|                                                                         |          |
| Archivos procesados                                                     |          |
| Directorio C: VArchivos de programa \C2K\A2\Empresas\ESSELTE\Procesados |          |
| ÂLTINHN                                                                 |          |
| Directorio Citarchivos de programatiC2k(tA2)Empresas/ESSELTE)Acuses     |          |
| Directorio                                                              |          |
|                                                                         |          |
|                                                                         |          |
|                                                                         |          |
|                                                                         |          |

ii. Catálogo de Clientes

| Cliente: 1/TIENDAS SORIANA          | S.A. DE C.V.                                |          |                                                                                                    |
|-------------------------------------|---------------------------------------------|----------|----------------------------------------------------------------------------------------------------|
| Listado Generales Adicional Acur    | nulados (desactualizados)                   |          | <ul> <li>Image: A set of the set of the</li></ul> |
| Clave 1 Nombre TIEND                | DAS SORIANA S.A. DE C.V.                    |          | ×                                                                                                    |
| Tipo Nacional 🔻 🔽 U                 | timo Nivel 🦳 Mostrador                      |          | ?                                                                                                    |
| Razón Social TIENDAS SOR            | ANA S.A. DE C.V.                            |          | 苌                                                                                                    |
| RFC                                 | Contacto                                    | Comp     | æ                                                                                                    |
| Dirección EMail:<br>No. Loc. Global | :                                           | Gene     | Ť                                                                                                    |
|                                     | ✓                                           | rales    | E.                                                                                                    |
| Eecha de Alta 18/04/2011            | Status Activo                               |          | B.                                                                                                    |
| Moneda MXP                          | PESOS                                       | 0        |                                                                                                    |
| Vendedor                            | <ninguno></ninguno>                         |          |                                                                                                    |
| Concepto Precio MAY                 | MAYOREO                                     | , Itario |                                                                                                    |
| Límite de Crédito \$ 0.00           | Avisa Sobregiro No. de Proveedor 309401     |          |                                                                                                    |
| Descuento (%) 0.00                  | Plazo de Pago 30 días                       |          |                                                                                                    |
| 🔽 Maneja Desl                       | tinos Tipo de Archivo/ Archivos PDF (*.pdf) | Foto     |                                                                                                    |
|                                     |                                             |          |                                                                                                    |
|                                     |                                             | e        |                                                                                                    |
| Clientes: 4 EDICI                   | ON J                                        |          |                                                                                                    |

- 2) Catálogos / Clientes / Cliente / {Generales} / Domicilio... / No. De Localización Global <u>1234567890123</u> ej. 751000000007
- 3) Catálogos / Clientes / Cliente / {Generales} / No. De Proveedor <u>1234567 ej. 4087454</u> Capturar
- 4) Catálogos / Clientes / Cliente / {Generales} / Plazo de Pago <u>xx días</u> ej. 77 días Capturar
- 5) Catálogos / Clientes / Cliente / {Generales} / Maneja Destinos Habilitar

| 💫 Cliente: 1/TIENDAS SORIANA S.A. DE C.V.                                                                                                    |                              |     |
|----------------------------------------------------------------------------------------------------|------------------------------|-----|
| Listado Generales Adicional Acumulados (desactualizados)                                                                                                    |                              | . 🗸 |
| Clave 1 Nombre TIENDAS SORIANA S.A. DE C.V.                                                                                                    |                              | ×   |
| Tipo Nacional 🔽 🔽 Ultimo Nivel 🦳 Mostrador                                                                                                    |                              | ?   |
| CFD       Image: Second Second | Complementarios<br>Generales |     |
| Referencia Emisor                                                                                                    |                              |     |
| Socio/Comprador SORIANA SORIANA Plantilla Generación                                                                                                    | Tarios CFD/CE                |     |
| Plantilla Nombre                                                                                                    | Foto                         |     |
| Clientes: 4 EDICION                                                                                                    | ιć                           |     |

6) Catálogos / Clientes / Cliente / {CFD/CE} / Plantillas Addenda...

Documento: Tipo de Documento

Plantilla: C:\Archivos de programa\C2K\A2\Empresas\Nombre de la Empresa \ ADD-Sor-Web-01-120209.xsl

| 4        | 💫 Plantillas: 1/SORIANA S.A. DE C.V. |            |                 |                |           |                                    |             |          |               |            |     |                        |                                                                                                    |
|----------|--------------------------------------|------------|-----------------|----------------|-----------|------------------------------------|-------------|----------|---------------|------------|-----|------------------------|----------------------------------------------------------------------------------------------------|
|          | K                                    |            | $\triangleleft$ | •              | ►         | • +                                | -           | •        | 1             |            | 8   | <u>ر</u>               | <ul> <li>Image: A set of the set of the</li></ul> |
|          | Documento                            | Plantilla  | Plantilla para  | validación del | contenido | Plantilla para validación de datos | XSD Archivo | XSD ruta | N.S. atributo | N.S. valor | XML | Eliminar NS en Addenda |                                                                                                    |
| Þ        | FACE                                 | C: VArchiv |                 |                |           |                                    |             |          |               |            | 0   | 1                      | ?                                                                                                    |
| Г        |                                      |            |                 |                |           |                                    |             |          | 1             |            |     |                        |                                                                                                    |
|          |                                      |            |                 |                |           |                                    |             |          |               |            |     |                        |                                                                                                    |
|          |                                      |            |                 |                |           |                                    |             |          |               |            |     |                        |                                                                                                    |
| <u> </u> |                                      |            |                 |                |           |                                    |             |          |               |            |     |                        |                                                                                                    |

- 7) Catálogos / Clientes / Cliente / {CFD/CE} / Socio\_Comprador Soriana Soriana Selección
- 8) Catálogos / Clientes / Cliente / {CFD/CE} / DESADV (ASN) Plantilla Generación Seleccionar o Capturar
- 9) Catálogos / Clientes / Cliente / Adicional / + /

**Nota:** Adicional, se deberán de capturar los destinos como lo haya definido Soriana ej.Tiendas892658427.xls.

Cuando se crea un nuevo destino, y al dar clic en Dirección, aparece la ventana de Domicilio, además de capturar el domicilio completo, se debe tomar en cuenta la opción No. De localización Global, aquí se captura la clave del destino.

| Listado Generales Adicional Acumulados (desactualizados) |
|----------------------------------------------------------|
| Destino Nombre del Destino                               |
| Destino Nombre del Destino 🔄 Dirección 🕎 🔉 🏹             |
| 0578 CDD QUERETARO                                       |
|                                                          |
|                                                          |
|                                                          |
|                                                          |
|                                                          |

| Domicilio                     |              |                        | X        |
|-------------------------------|--------------|------------------------|----------|
| Domicilio                     |              |                        | 1        |
| Calle                         | CARRETERA M  | EX-QRO                 |          |
| Número                        | KM 186       | Interior/<br>Dep./Loc. | <b>X</b> |
| Referencia                    |              |                        | ?        |
| Colonia                       | LA PALMA     |                        |          |
| Municipio/Delegación          | PEDRO ESCOBE | EDO                    |          |
| <u>C</u> iudad                | Q01          | QUERETARO 🔽            |          |
| Estado                        | Q01          | QUERETARO              |          |
| País                          | MEX          | MEXICO                 |          |
| C.P.                          | 76700        |                        |          |
| Teléfono                      |              | Fax                    |          |
| E-Mail                        |              |                        |          |
| No. de Localización<br>Global | 0578         |                        |          |

iii. Catálogo de Productos

Los Campos que debemos tener cuidado que estén configurados son:

- El código del producto llamado EAN, que es asignado por la AMECE.
   El código del producto llamado SKLL que es asignado por el Compredente
- El código del producto llamado SKU, que es asignado por el Comprador, en este caso Soriana.
  - Producto: 3/GARRAFONES DE PLASTICO DE 50 LITROS Listado Generales Adicional Acumulados (desactualizados) ✓ × Nombre GARRAFONES DE PLASTICO DE 50 LITROS Clave Tipo Producto 💌 SubTipo Producto Terminad 🕶 ? Código 7807265067464 Ultimo Nivel Código UPC R Productos: 4 EDICION
- > Se captura el código EAN en la opción de Código

Se captura el código SKU en la pestaña Adicional / Cliente, al dar nuevo se asigna el cliente Soriana y en la columna de Código se captura el SKU.

Catálogos / Productos / Producto Seleccinar / {Adicional} / + / Cliente Seleccionar / Código Cliente (SKU) Capturar

|    | Prod                                                                                                    | ucto:                          | 3/G/  | RRAFON         | ES DE PL | ASTIC    | 0 DE 50 L    | ITROS |          |          |   |      |   |   |           |   |   |
|----|----------------------------------------------------------------------------------------------------|--------------------------------|-------|----------------|----------|----------|--------------|-------|----------|----------|---|------|---|---|-----------|---|---|
| L  | istado                                                                                                    | Gene                           | rales | Adicional      | Acumula  | dos (des | sactualizado | (s)   |          |          |   |      |   |   |           |   |   |
|    | H                                                                                                    |                                |       | •              | •        |          | M            | +     | -        | -        | • | 1    | × | _ | e         |   | × |
|    | Client                                                                                                    | e                              | Nomb  | re del Clier   | te       |          | Código Clie  | ente  | % Dscto. | Código   |   |      |   |   | - <u></u> | 2 |   |
|    | ▶1                                                                                                    | 1 TIENDAS SORIANA S.A. DE C.V. |       | 123456789 0.00 |          |          |              |       |          |          |   | Salo |   |   |           |   |   |
|    | The state of the state of the s |                                |       |                |          |          |              |       | Ľ        |          |   |      |   |   |           |   |   |
| Ľ  |                                                                                                    |                                |       |                |          |          |              |       |          | <b>B</b> |   |      |   |   |           |   |   |
|    |                                                                                                    | _ <b>I</b> ∢                   |       |                |          | <        |              |       | •        |          |   | M    |   |   | 2         |   |   |
| Pr | oductos                                                                                                    | : 4                            |       |                | CONSULTA |          |              |       |          |          |   |      |   |   |           |   |   |

- iv. Catálogo de Tipos de Documento
  - Se crea un tipo de documento Pedido de cliente, es opcional asignar la clave PEDE y nombre Pedido electrónico, su configuración es normal al documento Pedido de cliente

Catálogos / Tipos de Documento / Nuevo Registro Seleccionar / Clave ej. PEDE Capturar / Nombre PEDIDO ELECTRONICO Capturar

- / Propietario Cliente Seleccionar
- / Nivel B Seleccionar
- / Módulos Facturación Habilitar

| Tipo de Documento: PEDE/PEDIDO ELECTRONICO                                                                                                    |          |           |        |
|----------------------------------------------------------------------------------------------------|----------|-----------|--------|
| Listado Detalle Complementos (CFD)                                                                                                    |          |           | <      |
| Clave PEDE Nombre PEDIDO ELECTRONICO                                                                                                    | 1        |           | ×      |
| Propietario Cliente<br>Nivel B Maneja Serie                                                                                                    |          | Integ     | ?<br>王 |
| Eormato                                                                                                    | General  | ración Co | 8      |
| No. de Copias I Pre-Visualizar                                                                                                    |          | ntable    |        |
| Tipo         Otro         No. de Aprobación           Serie Fiscal <ninguna></ninguna>                                                                   |          |           |        |
| Asignar Folio en Línea<br>Generar XML en Línea                                                                                                    | Unidi    | ntegraci  |        |
| Enviar X Email en Linea Iransaccion Kungunia      Enviar XIIL     Enviar XIIL     Archivo a Enviar     en Línea     Grintivo Emisión     imativo Emisión | ades     | ón Bancos |        |
|                                                                                                    | <u> </u> |           |        |
| Tipos de Documentos: 23 ALTA                                                                                                    |          |           |        |

- > En la pestaña Unidades se activa Suma para Pedidos de clientes.
- Se crea el documento FACE, debe ser de Nivel D, Tipo CFD, asignando la serie fiscal, además de Tipo de Doc. Fiscal es Factura y Transacción INVOIC

Catálogos / Tipos de Documento / Nuevo Registro Seleccionar / Clave ej. FACE Capturar / Nombre FACTURA ELECTRONICA Capturar / Propietario Cliente Seleccionar

/ Nivel D Seleccionar

/ Módulos Facturación Habilitar

CxC Habilitar Inventarios Habilitar Tipo de Doc. Fiscal FACTURA Habilitar Transacción: INVOIC Habilitar Plantillas Addenda... Seleccionar

| 🐵 Tipo de Documen               | to: FACE/FACTURA ELECTRONICA                                                                                                    |          |                 |               |
|---------------------------------|----------------------------------------------------------------------------------------------------|----------|-----------------|---------------|
| Listado Detalle Comp            | lementos (CFD)                                                                                                    |          |                 | -             |
| Clave FACE                      | Nombre FACTURA ELECTRONICA                                                                                                    |          |                 | ×             |
| Propietario                     | Cliente  Cliente Cliente Cliente Cliente Cliente Cliente Cliente Compras                                                                                 | Genera   | Integra         | <b>?</b>      |
| Eormato<br>Impresora/           | CxP     CxP     Inventarios     T     Punto de Vente                                                                                                    | <u>8</u> | ción Con        | <u>認</u><br>命 |
| No. de Copias<br>Pre-⊻isualizar |                                                                                                    | Unio     | table           |               |
| Tipo<br>Serie Fiscal            | C.F.D. Vo. de Aprobación AAA SERIEA 🔽                                                                                                    | lades    |                 |               |
| <u>C</u> onexión                | Asignar Folio en Línea Generar XML en Línea Enviar XEmai en Línea Enviar XML Enviar XML Enviar XML C Archivo Emision C Archivo Emision C Archivo Emision | Importes | egración Bancos |               |
| Fd<br>Tipos de Documentos: 23   |                                                                                                    | 2        |                 |               |

- > En la pestaña de Unidades asignar Salida; suma
- > En la pestaña de Importes es de Naturaleza; Cargo y Afecta a CxC.
- v. Catálogo de Conexiones

El Canal que utiliza Soriana es el **WEBSERVICE**. Asignar la URL: <u>SORIANA;http://www2.soriana.com/Integracion/RecibeCFD/wseDocRecibo.asmx</u>

Ambiente de pruebas: SORIANA;http://www2.soriana.com/Integracion/RecibeCFD/wseDocRecibo.asmx

Ambiente de producción: SORIANA;http://www.soriana.com/recibecfd/wseDocRecibo.asmx

1) Se crea una conexión Soriana:

Catálogos / Conexiones / Nuevo Registro / Clave: xxx p.ej. 008 Nombre de la Conexión: CONEXIÓN SORIANA {Capturar} Canal: WEBSERVICE {Seleccionar} URL: SORIANA;http://www2.soriana.com/Integracion/RecibeCFD/wseDocRecibo.asmx Capturar Bitácora / Envíos Habilitar Descargas Habilitar Selecciona el Registro {√ } Guardar

| 💫 Conexiones: 00    | 2/SORIANA                                                       |   |
|---------------------|-----------------------------------------------------------------|---|
| Listado Detalle Adi | cional                                                          | ~ |
| Clave 002           | Nombre SORIANA                                                  | × |
| Canal               | WEBSERVICE                                                      | ? |
| Tipo<br>WebService  | SORIANA Observaciones                                           | 丧 |
| Usuario             |                                                                 |   |
| Password            |                                                                 | Ť |
| URL                 | http://www.soriana.com/recibecfd/wseDocf Puerto                 |   |
| Certificado         |                                                                 |   |
| Password            |                                                                 |   |
| ∐ave privada        |                                                                 |   |
| Password            | Bitácora Estado                                                 |   |
|                     | Eliminar del servidor los     F     Escargas     C     Inactiva |   |
| K                   |                                                                 |   |
| Conexiones: 9       | EDICION                                                         |   |

En la pestaña de Adicional /Envío, se asigna el cliente Soriana con Transacción INVOIC

| 4 | Cone:                     |                   |               |        |          |          |
|---|---------------------------|-------------------|---------------|--------|----------|----------|
| 1 | Listado Detalle Adicional |                   |               |        |          |          |
|   | К < < К + = < < X C       |                   |               |        |          |          |
|   | Cliente                   | 9                 | Trans<br>INVO | acción | ц        | ?        |
|   |                           |                   |               |        | carga    | <u>B</u> |
| 4 |                           |                   |               |        |          |          |
| c | ianexione                 | <b>▲</b><br>s: 10 | ►             |        | <b>ح</b> | 圕        |

2) Se crea una descarga Local :

Catálogos / Conexiones / Nuevo Registro / Clave: xxx p.ej. 010 Nombre de la Conexión: DESCARGA LOCAL {Capturar} Canal: LOCAL {Seleccionar} Eliminar del servidor los archivos descargados Habilitar Bitácora / Descargas Habilitar Selecciona el Registro { $\sqrt{}$ } Guardar

| 실 Conexio     | nes: 010          | I/DESCARGA LOCAL                                                                                                    |   |
|---------------|-------------------|----------------------------------------------------------------------------------------------------|---|
| Listado Det   | alle Adio         | ional                                                                                                    | - |
| Clave 010     |                   | Nombre DESCARGA LOCAL                                                                                                    | × |
|               | Canal             |                                                                                                    | ? |
| VVek          | Tipo  <br>Service | NINGUNO                                                                                                    | 苌 |
|               | Usuario 🛛         |                                                                                                    | R |
| Pa            | ssword            |                                                                                                    | 帝 |
|               | P                 | 0.0.0.0 Puerto                                                                                                    |   |
| Certificad    | do                |                                                                                                    |   |
| Pa            | ssword 🛛          |                                                                                                    |   |
| Llave priva   | ada               |                                                                                                    |   |
| Pa            | ssword            | Bitácora Estado                                                                                                    |   |
|               | F                 | Eliminar del servidor los     Intersection       archivos descargados     Image: Clinicity and the service of the service of the |   |
|               |                   |                                                                                                    |   |
| M             |                   | A D R G                                                                                                    |   |
| Conexiones: 9 | 1                 | ALTA                                                                                                    |   |

- Para la descarga se crea una carpeta local del equipo, se asigna el cliente Soriana, esta descarga es para copiar los archivos Edi.
- Una vez configurada la Conexión, el siguiente paso es realizar las especificaciones necesarias para el Envío y Descarga de los Documentos. Para esto, teniendo seleccionada nuestra Conexión, accedemos a la pestaña de Adicional, y hacemos las adecuaciones necesarias:

➢ Catálogos / Conexiones / DESCARGA LOCAL Seleccionar Adicional Seleccionar Pestaña Descarga Seleccionar Pestaña Directorio: \Descargados Capturar Descripción: DESCARGA LOCAL Capturar Cliente: 1... Seleccionar Selecciona el Registro {√} Guardar Registro

| Conexiones: 010/DESCAR    | RGA LOCAL      |         |                   |              |        |          |
|---------------------------|----------------|---------|-------------------|--------------|--------|----------|
| Listado Detalle Adicional |                |         |                   |              |        | 1        |
|                           | ► ► <b>+</b>   | -       | △ ✓               | ×            | ٩      | X        |
| Directorio                | Descripción    | Cliente | Nombre Cliente    |              | 5      |          |
| 1 Descargados             | DESCARGA LOCAL | 1       | TIENDAS SORIANA S | S.A. DE C.V. | ð      | <u> </u> |
|                           |                |         |                   |              |        | B        |
| Genera CONTRL             |                |         |                   |              | scarga | X        |
|                           |                |         |                   |              |        | 壷        |
|                           |                |         |                   |              |        |          |
|                           |                |         |                   |              |        |          |
|                           |                |         |                   |              |        |          |
| ·                         | •              | ►       | ►I                | ç            |        |          |
| Conexiones: 10 C          |                |         |                   | ·            |        |          |

ENVÍO

- > Clave del Cliente, en este caso debe de ser Soriana.
- > Tipo de Transacción para el envío.
- > Directorio Destino, del sitio a donde se enviarán los archivos.

DESCARGA

- > Clave del Cliente, en este caso debe de ser Soriana.
- > Descripción es un texto libre para identificar esta descarga.
- > Directorio Origen, del sitio de donde se descargarán los archivos.
- > Nombre del Cliente. Este aparece al seleccionar la clave del mismo.

Descarga de Archivo

En el módulo de Facturación se da clic en el botón de Descarga de archivos

| Módulos / Facturación | / Movimientos | / CE / Descargar | Archivos | Seleccionar |
|-----------------------|---------------|------------------|----------|-------------|
|-----------------------|---------------|------------------|----------|-------------|

| 🐵 Descarga de archivos 📃                                   |                             |   |  |  |  |  |
|------------------------------------------------------------|-----------------------------|---|--|--|--|--|
| Servidor<br>Conexión<br>DESCARGA LOCAL                     | Jbicación<br>DESCARGA LOCAL | × |  |  |  |  |
| Directorio: 'Descargados<br>Cliente: TIENDAS SORIANA :     | S.A. DE C.V.                | ? |  |  |  |  |
|                                                            | Descargar                   |   |  |  |  |  |
|                                                            | < >                         |   |  |  |  |  |
| C:\Archivos de programa\C2K\A2\Empresas\ESSELTE\Descargadc |                             |   |  |  |  |  |

Conexión / DESCARGA LOCAL Seleccionar Ubicación / DESCARGA LOCAL Seleccionar Descargar Ejecutar

| RESUMEN DE LA DESCARGA                                            |
|-------------------------------------------------------------------|
| Archivos en el servidor (1)<br>1 - C:\Descargados\Edi02264071.txt |

Módulos / Facturación / Movimientos / CE / Consultar\_Procesar Archivos Seleccionar

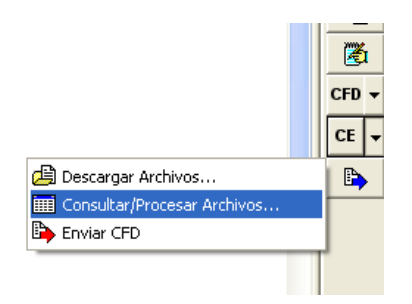

| * | 🦝 Consulta de archivos                                                                                                    |         |                                                                                         |           |        |          |                   |            |  |
|---|----------------------------------------------------------------------------------------------------|---------|-----------------------------------------------------------------------------------------|-----------|--------|----------|-------------------|------------|--|
|   | Socio SORIANA                                                                                                    |         |                                                                                         |           |        |          |                   |            |  |
|   | Comprador SOR                                                                                                    |         |                                                                                         | RIANA     |        |          |                   |            |  |
|   | Transacción <too< th=""><th><tod< th=""><th>as&gt;</th><th></th><th>•</th><th><u>C</u>onsultar</th><th></th></tod<></th></too<> |         | <tod< th=""><th>as&gt;</th><th></th><th>•</th><th><u>C</u>onsultar</th><th></th></tod<> | as>       |        | •        | <u>C</u> onsultar |            |  |
| ſ |                                                                                                    | Socio   |                                                                                         | Comprador |        | Proveedo | r                 | Transacció |  |
|   | Þ                                                                                                    | SORIANA |                                                                                         | SORIANA   |        | 309401   |                   | ORDERS     |  |
|   | SORIANA                                                                                                    |         | SORIANA                                                                                 |           | 377929 |          | ORDERS            |            |  |

#### Generar un PEDE

Una vez seleccionado la ORDER, aparece el módulo de facturación, aquí se selecciona el Tipo; PEDE es decir un Pedido electrónico, se asigna la fecha, verificar la fecha de la orden de compra así como las fechas de recepción, al termino de las partidas guardar el documento.

| ſ                            | Gene              | rales          |          |                    |            |                     |            |              |                       |            |       |
|------------------------------|-------------------|----------------|----------|--------------------|------------|---------------------|------------|--------------|-----------------------|------------|-------|
|                              |                   | <u>T</u> ipo   | PEDE     | P                  | EDIDO ELEC | CTRONICO (FA        | .C. ELEC)  | •            | Serie/<br>Número      | 00000      | 01 [  |
|                              |                   | Eecha          | 27/10/20 | 09                 | Vigencia   | 6                   |            | Doc. IVA     | Serie/Folio<br>Fiscal |            |       |
| Î                            | Datos del Cliente |                |          |                    |            |                     |            |              |                       |            |       |
|                              |                   | Cliente        | 020-000  | 1 Т                | IENDAS SO  | RIANA SA DE         | CV         | -            | Dev. Efectivo         | Descuento  | ) (%] |
| Agente                       |                   |                | P        | No. de<br>roveedor | 309401     | No. Orden<br>Compra | 26407      | Banco        | Cornisión             | n (%]      |       |
|                              | C                 | oncepto Precio | T01      | TI                 | ENDAS SO   | RIANA               | Recept     | xió <u>n</u> | 27/10/2005            | Plazo I    | Page  |
| Moneda <b>MXP</b><br>Destino |                   |                | PE       | esos               |            | T. c                | le Cambio  | 1.0000       | Pe                    | ríodc      |       |
|                              |                   | M              |          |                    | •          |                     | •          |              | ►                     |            |       |
|                              | No.               | Producto       |          | Almacén            | Descripcio | Cantidad            | Cant. Ref. | Precio Unit  | ario Precio+IVA       | % Comisión | % D   |
| ĺ                            | 1                 | 01             |          | 001                | CUADERN    | 11.00               | 0.00       | \$0          | .00 \$ 0.00           | ).000000%  |       |
| ĺ                            | 2                 | 02             |          | 001                | CUADERN    | 7.00                | 0.00       | \$0          | .00 \$ 0.00           | ).000000%  |       |
| ľ                            | ▶ 3               | 03             |          | 001                | CUADERN    | 10.00               | 0.00       | \$0          | .00 \$ 0.00           | ).000000%  |       |

Generar una Remisión.

Una vez creado el PEDE, Pedido electrónico, se deberá generar la remisión, dentro del módulo de facturación crear un nuevo documento, el tipo de documento se selecciona REMC, Remisión a cliente, usando el asistente de ligar documentos, para ligarlo al pedido.

| istado Detalle                                                      |                                                                                                    |                                                  |
|---------------------------------------------------------------------|----------------------------------------------------------------------------------------------------|--------------------------------------------------|
| Generales Iipo REMC Eecha 08/06, Datos del Cliente                  | REMISIÓN A CLIENTE     Serie/<br>Número     000002       2011     Vigencia     Doc. IVA                                                                                                    | Ligar Docs<br>0 Documento<br>0 Documento         |
| Cliente 1<br>Agente<br>Concepto Precio MAY<br>Moneda MXP<br>Destino | No. de<br>Proveed         309401         No. Orden<br>Compra         Dev. Efectivo<br>Banco         Descuento (%)           MAYOREO<br>PESOS         Recepción         08/06/2011         Plazo Pago           T. de Cambio         1.0000         Periodo                          | 0.000000%<br>30 días                             |
| No. Producto                                                        | Descripció         Cantildad         Cant. Ref.         Precio Unitario         Precio HVA         % Dscto.         Imp. Dscf         % IVA                                                                                                    | Imp. Total                                       |
| Importe Neto<br>Importe Dsctos.<br>Importe IVA                      | \$ 0.00         Importe EPS         \$ 0.00         Importe REISR         \$ 0.00           \$ 0.00         Importe EPS (GD)         \$ 0.00000         Importe Total         \$ 0.00           \$ 0.00         Importe REI.TVA         \$ 0.00         Total Unidades         0.00 | Anticipo<br>Envío a terceros<br>En Parcialidades |

Generar un ASN (Consolidado).

Para tipo Consolidado se debe usar el ASN, para hacerlo en módulo Facturación / DESADV (ASN), en la ventana de ASN dar de alta un nuevo documento

# Módulos / Facturación / DESADV - (ASN) Ejecutar

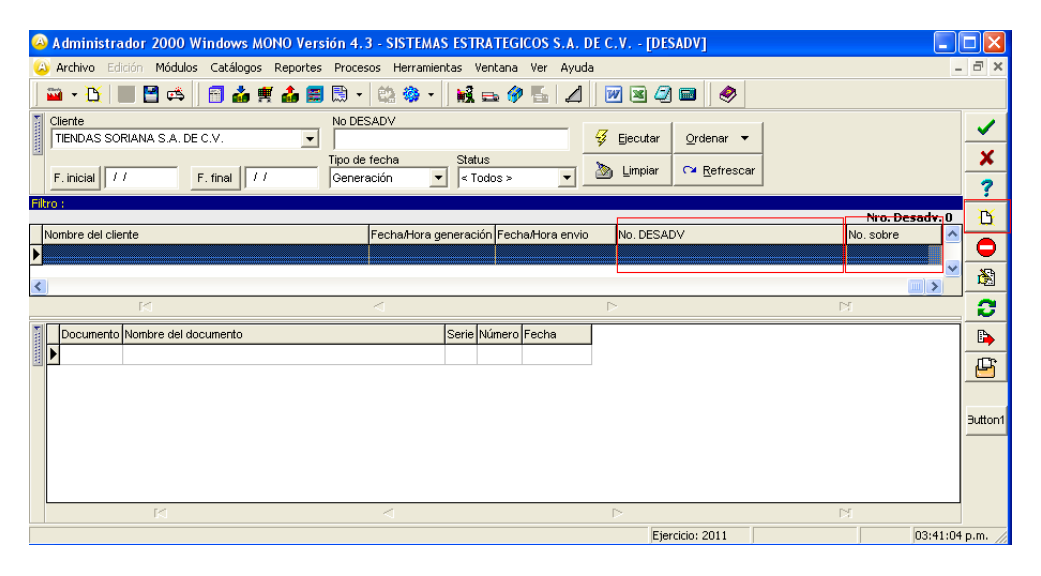

Aparece un asistente para la generación del DESADV, en la primera ventana da la bienvenida, dar clic en siguiente, flecha verde hacia delante.

| 🥝 Asistente para la genera                                          | ción del DESADV - Bienvenida                                                                                                    |   |
|---------------------------------------------------------------------|----------------------------------------------------------------------------------------------------|---|
| Seleccione los<br>documentos y las<br>partidas que desea<br>incluir | BIENVENIDA                                                                                                    | ¢ |
| Bienvenida                                                          | El presente asistente tiene como finalidad apoyarlo en el proceso de generación y<br>modificación de Avisos anticipados de embarques (DESADV). | × |
| Cliente                                                             | Para continuar presione en el botón siguiente                                                                                                  |   |
| Remisiones<br>Contenedor                                            | Ver mapa del proceso                                                                                                    |   |
| Arbol                                                               |                                                                                                    |   |
| Datos<br>Finalizar                                                  |                                                                                                    |   |
|                                                                     |                                                                                                    |   |

En la segunda ventan de cliente se selecciona el cliente Soriana, dar clic en siguiente.

| 🚳 Asistente para la                                         | generación del DESAI | OV - Cliente                                       |                              |   |     |
|-------------------------------------------------------------|----------------------|----------------------------------------------------|------------------------------|---|-----|
| Seleccione el cliente al<br>que se le generará el<br>DESADV | Clave del cliente    | Nombre del cliente<br>TIENDAS SORIANA S.A. DE C.V. |                              |   |     |
|                                                             | Clave                |                                                    | Nombre                       | ^ |     |
|                                                             | ▶ 1                  |                                                    | TIENDAS SORIANA S.A. DE C.V. |   | × 1 |
|                                                             | 2                    |                                                    | BIMBO S.A. DE C.V.           |   | ×   |
| $\top \perp$                                                | 3                    |                                                    | LALA                         |   |     |
| Cliente                                                     | 4                    |                                                    | ELEKTRA                      |   |     |
|                                                             | 5                    |                                                    | WALMART                      |   |     |
| Remisiones                                                  |                      |                                                    |                              |   |     |
| Contenedor                                                  |                      |                                                    |                              |   |     |
| Arbol                                                       |                      |                                                    |                              |   |     |
| Datos                                                       | <                    |                                                    |                              | > |     |
| — Finalizar                                                 | ,<br>K               | $\triangleleft$                                    | ►                            | M |     |
|                                                             |                      |                                                    |                              |   |     |

En la ventana de Remisiones, se selecciona la remisión, aquí se debe dar doble clic sobre la remisión para que aparezca en la ventana de abajo llamada Remisiones seleccionadas, dar clic en siguiente.

| 👫 Asistente para la                               | eeneración del DESADV - Remisión                                                                                                    |   |
|---------------------------------------------------|----------------------------------------------------------------------------------------------------|---|
| Seleccione las<br>remisiones que desea<br>incluir | Tipo         Serie         Número           < Todas >         ✓         ✓         000000           F. inicial         / /         F. final         / /         C≅ Refrescar         Supplies         Generalization | 1 |
| Bienvenida<br>Cliente                             | Remisiones disponibles (1)           Document         Serie Número           FEMC         REMISIÓN A CLIENTE           0000001         07/04/2010                                                                   |   |
| Remisiones                                        |                                                                                                    |   |
| Arbol                                             |                                                                                                    | ~ |
| Finalizar                                         | Rí d ► ► (                                                                                                    | 6 |
|                                                   | Documento Nombre del documento     Serie Número Fecha                                                                                                    |   |

En la ventana de Contenedores, aquí se debe de dar de alta los contenedores, se selecciona una tienda y con F3 o con un clic con el botón derecho seleccionar la opción Nuevo contenedor.

| 👫 Asis   | stente para la | ge | neración del DESAD    | V - Contenedores    |                     |   |                    |          |          |   |                                                                                                    |
|----------|----------------|----|-----------------------|---------------------|---------------------|---|--------------------|----------|----------|---|----------------------------------------------------------------------------------------------------|
| Seleccia | ine los        | N. | Distribución de produ | uctos del DESADV (3 | i)                  |   |                    |          |          |   | 4                                                                                                    |
| contene  | dores          |    | Orden de compra       | Tienda              | Nombre de la tienda |   |                    |          | Producto | ^ |                                                                                                    |
|          |                |    | 02264071              | 5513                | CDD TULTITLAN       |   |                    |          | 02       |   | 2                                                                                                    |
|          |                |    | 02264071              | 5513                | CDD TULTITLAN       |   |                    |          | 01       |   | <ul> <li>Image: A second second s</li></ul> |
|          | Bienvenida     |    |                       |                     |                     |   |                    |          | >        |   | ×                                                                                                    |
|          | Cliente        | De | scripción             | Cantidad            |                     | T | otal productos : 3 |          |          |   |                                                                                                    |
|          | Cherice        | Ξ  | DESADV (13)           | 0.00                |                     |   | Orden de compra    | Producto |          | ^ |                                                                                                    |
|          | Remisiones     |    | 5513 CDD TUL          | TITLAN 0.00         |                     | Þ | 02264071           | 01       |          |   |                                                                                                    |
|          | Remsiones      |    |                       | Asignar contenedo   | or de C.A.F. F5     |   | 02264071           | 02       |          |   |                                                                                                    |
|          | Contenedor     |    |                       | Nuevo contenedo     | r DESADV F3         | ┣ | 02264071           | 03       |          |   |                                                                                                    |
|          |                |    | 1                     | 🖶 Expandir árbol    | I                   |   |                    |          |          |   |                                                                                                    |
|          | Arbol          |    |                       | 🖶 Contraer árbol    |                     |   |                    |          |          |   |                                                                                                    |
|          | Datos          |    |                       |                     |                     |   |                    |          |          |   |                                                                                                    |
|          | Finalizar      |    |                       |                     |                     |   |                    |          |          |   |                                                                                                    |

En el contenedor cuando se esta creando se verifica lo siguiente, el campo ldentificador es un número consecutivo 1, 2, 3, etc. En el campo de Tipo de embalaje un ejemplo es cajas de cartón, en el campo Número de serie es por cada tienda 1,2,3 etc., en el campo Cantidad por contenedor se escribe la cantidad de unidades de ese contenedor.

| eleccione los | D    | istribución de producto | s del DESADV (      | 3)                      |                     |          |          |          |
|---------------|------|-------------------------|---------------------|-------------------------|---------------------|----------|----------|----------|
| ontenedores   |      | Orden de compra         | Tienda              | Nombre de la tienda     |                     |          | Producto | ^        |
|               |      | 02264071                | 5513                | CDD TULTITLAN           |                     |          | 02       |          |
|               | Ŀ    | 02264071                | 5513                | CDD TULTITLAN           |                     |          | 01       |          |
| Bienvenida    | <    |                         |                     |                         |                     |          | >        | <b>×</b> |
|               | Desc | ripción                 | Cantidad            |                         | Total productos : 3 |          |          |          |
| Chance        | ] ۵۰ | DESADV (13)             | 0.00                |                         | Orden de compra     | Producto |          | ^        |
| Remisiones    |      | - I SS13 CDD TULTITL    | AN 0.00             |                         | 02264071            | 01       |          |          |
| Contenedor    |      | Contenedor<br>Identific | ador 1              |                         |                     |          |          |          |
| Arbol         |      | Descriț                 | pción               |                         |                     | ×        |          |          |
| Datos         |      | Tipo de Co              | odigo   0. GTIN: EA | AN.UCC-13, UCC-12 o EA  | AN.UCC-8            | ?        |          |          |
| Finalizar     |      | Tipo de marcado del emb | balaje 0. Código S  | Seriado de Unidad de En | vío (c.EAN) 📃       |          |          |          |
| Tittanzar     |      | Tipo de Identific       | ador 0. Código s    | Seriado de Unidad de En | vío                 |          |          | _        |
|               |      | Tipo de Emk             | alaje 6 Caja de     | Cartón                  |                     |          |          |          |
|               |      | Dimensi                 | iones               |                         |                     |          |          |          |
|               |      | Dimensi                 | ones                |                         |                     |          |          |          |
|               |      |                         |                     |                         |                     |          |          |          |
|               |      | Número de :             | Serie 1             |                         |                     |          |          |          |
|               |      | Número de s             | Serie 1<br>Lote     |                         |                     |          |          |          |

Se debe de distribuir todos los productos en sus contenedores, una vez que se haya terminado se da clic en siguiente

| 🥀 Asistente para la | gen        | eración del DESADV -    | Contenedores    |                     |                     |          | (        |          |                                                                                                    |
|---------------------|------------|-------------------------|-----------------|---------------------|---------------------|----------|----------|----------|----------------------------------------------------------------------------------------------------|
| Seleccione los      | ă I        | istribución de producto | s del DESADV (3 | 9                   |                     |          |          |          | 4                                                                                                    |
| contenedores        |            | Orden de compra         | Tienda          | Nombre de la tienda |                     |          | Producto | ^        | -                                                                                                    |
|                     |            | 02264071                | 5513            | CDD TULTITLAN       |                     |          | 03       |          | 2                                                                                                    |
|                     |            | 02264071                |                 |                     |                     |          |          |          | <ul> <li>Image: A second second s</li></ul> |
| Bienvenida          |            |                         |                 |                     |                     |          | >        | <b>×</b> | ×                                                                                                    |
|                     | Des        | cripción                | Cantidad        |                     | Total productos : 1 |          |          |          |                                                                                                    |
| Lilente             | <b>-</b> - | DESADV (13)             | 18.00           |                     | Orden de compra     | Producto |          | ^        |                                                                                                    |
| Pemisiones          |            | 🖮 🧊 5513 CDD TULTITL    | AN 18.00        |                     | 02264071            | 03       |          |          |                                                                                                    |
| Kernisiones         |            | 😑 🍞 1 🛛 Caja de Cart    | ón 18.00        |                     |                     |          |          |          |                                                                                                    |
| Contenedor          |            | 🔗 01 CUADE              | R 11.00         |                     |                     |          |          |          |                                                                                                    |
|                     |            | - 🤣 02 CUADER           | R 7.00          |                     |                     |          |          |          |                                                                                                    |

En la ventana de Árbol se muestra cómo fue distribuido los productos, una vez revisado se da clic en siguiente.

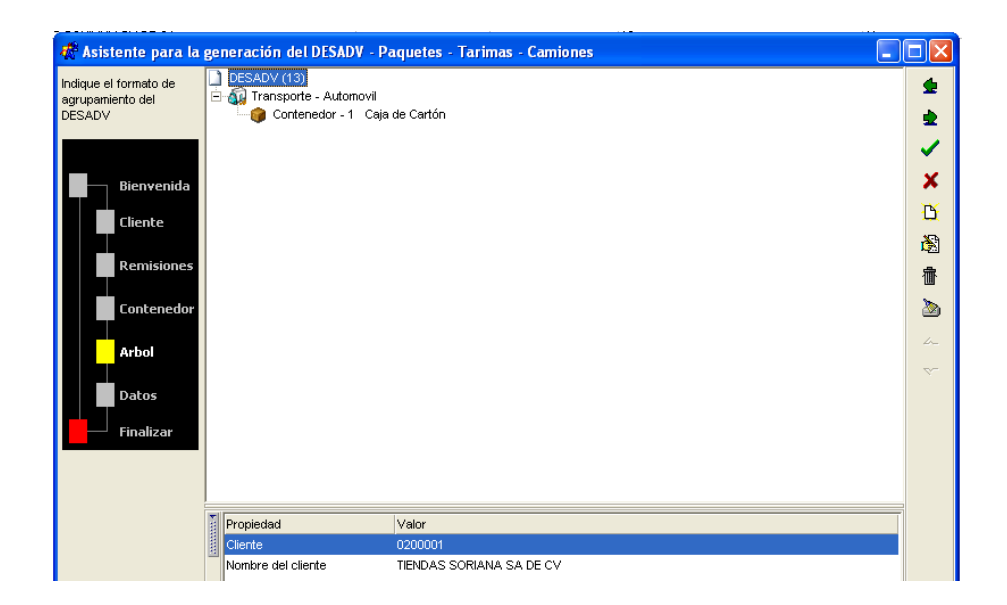

En la ventana de Datos se captura la fecha de entrega y la hora de entrega, y el lugar de entrega, se da clic en paloma verde para que se guarde el ASN.

| 🖑 Asistente para la p           | generación del DESAD   | V - Datos                                                                                                    |          |
|---------------------------------|------------------------|----------------------------------------------------------------------------------------------------|----------|
| Captura de datos<br>adicionales | Eecha de entrega       | 30/04/2010 Hora de Entrega 1 + 0 + 0 +                                                                                                    | <b>±</b> |
| Bienvenida<br>Cliente           | Embarcador             | RFC: A Constraint of the constraint of the const | ×        |
| Remisiones                      | Lugar de entrega       | < Ninguno >                                                                                                    |          |
| Contenedor<br>Arbol             | Condiciones de entrega | Embarque<br>Método de pago del transporte                                                                                                    |          |
| Datos                           |                        | Condiciones de entrega                                                                                                    |          |
| Finalizar                       |                        |                                                                                                    |          |
|                                 |                        | Entrega<br>Método de pago del transporte<br>Condiciones de entrega                                                                                                    |          |

En la ventana de Finalizar sólo se le da aceptar en la paloma verde.

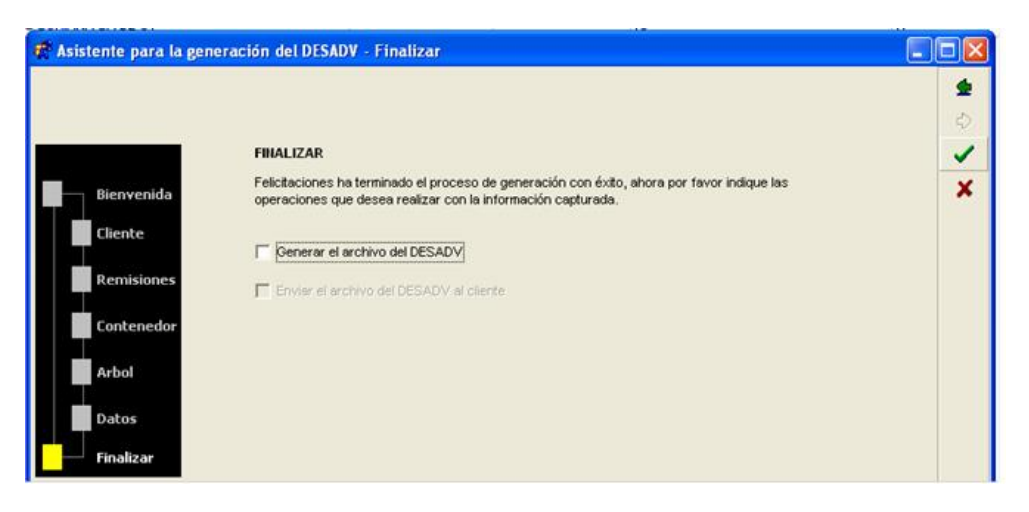

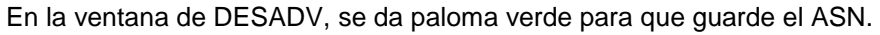

| [DESADV]   |           |                |
|------------|-----------|----------------|
|            |           | _ @ ×          |
|            |           |                |
|            |           | ✓              |
|            |           | × ×            |
|            |           | Aceptar ?      |
|            |           | Nro. Desady. 1 |
| No. DESADV | No. sobre |                |
| 13         | 17        |                |
|            |           | 邀              |
|            |           | 0              |
|            |           |                |
|            |           | E              |

vi. Generar una Factura electrónica.

Para generar la factura electrónica, dentro del módulo de facturación generar un nuevo documento y seleccionar FACE.

| Listado        | Detalle                 |            |                     |                   |                       |               |                    |
|----------------|-------------------------|------------|---------------------|-------------------|-----------------------|---------------|--------------------|
| Gener          | ales                    |            |                     |                   |                       |               |                    |
|                | <u>Т</u> іро            | FACE       | FACTURA ELECTRONICA | •                 | Número                | 000005        | Ligar <u>D</u> ocs |
| !              | echa                    | 07/04/2010 | Vigencia            | Doc. IVA          | Serie/Folio<br>Fiscal |               | 0                  |
| Dat <u>o</u> s | del Cliente             |            |                     |                   |                       |               |                    |
| (              | ljente                  | -          | <ninguno></ninguno> | •                 | Dev. Efectivo         | Descuento (%) | 0.00               |
| 4              | Agente                  |            | No. de<br>Proveedor | No. Orden         | Banco                 | Comisión (%)  | 0.000000%          |
| Co             | ncepto Precio<br>Moneda | )          |                     | Recepció <u>n</u> | 07/04/2010            | Plazo Pago    | 0 días 😐           |
|                | Destino                 | )          |                     | T. de Cambio      | 1.0000                | Período       | Ningun 🔽 🎢         |

Debemos de ligar la Factura a la remisión usando el asistente para ligar documentos, en esta ventana se selecciona el cliente Soriana, después dar clic en siguiente

| 🤻 Asistente para lig                                          | ar        | documentos de fa           | cturación                       |                                          |     |   |     |
|---------------------------------------------------------------|-----------|----------------------------|---------------------------------|------------------------------------------|-----|---|-----|
| Seleccione el<br>cliente al cual<br>desea ligar<br>documentos | Cla<br>02 | ave del cliente<br>20-0001 | Nombre del clie<br>TIENDAS SORI | nte<br>ANA SA DE CV                      |     |   |     |
|                                                               |           | Clave                      |                                 | Nombre                                   |     | ~ | - B |
|                                                               |           | 001-0001                   |                                 | DISTRIBUIDORA LIVERPOOL, S.A. DE C.V.    | _   |   | ×   |
| Iniciar                                                       |           | 001-0002                   |                                 | ABASTECEDORA LUMEN S.A. DE C.V.          |     |   |     |
|                                                               |           | 002-0001                   |                                 | BOXMANIA MEXICO S.A DE C.V.              |     |   |     |
| Sel. Cliente                                                  |           | 003-0001                   |                                 | CASA MARCHAND S.A. DE C.V.               |     |   |     |
|                                                               |           | 014-0001                   |                                 | NUEVA WAL-MART DE MEXICO S. DE R.L. DE C | .Υ. |   |     |
| Partidas                                                      |           | 019-0001                   |                                 | SCHOOL AND PAPER COMPANY SA DE CV        |     |   |     |
|                                                               | Þ         | 020-0001                   |                                 | TIENDAS SORIANA SA DE CV                 |     |   |     |
| Finalizar                                                     | Г         |                            |                                 | ·                                        |     | ٢ |     |

En la siguiente ventana se selecciona la Remisión, y sus partidas, al terminar dar clic en siguiente.

| 🐗 Asistente para lig                      | ar                     | docum   | entos d  | le factı | ıración    |            |           |         |      |           |       |      |   |          |
|-------------------------------------------|------------------------|---------|----------|----------|------------|------------|-----------|---------|------|-----------|-------|------|---|----------|
| Seleccione los                            | Documentos del cliente |         |          |          |            |            |           |         |      |           | •     |      |   |          |
| documentos y las                          |                        | Documer | to Serie | Número   | Fecha      | Serie Fis  | cal Folio | Fiscal  | Impo | rte Total | Total | Uni  | ^ | <u> </u> |
| partidas que desea<br>incluir en el nuevo | 2                      | REMC    |          | 000001   | 07/04/2010 |            |           | 0       | \$3  | 3,220.00  |       |      |   | -        |
| documento                                 |                        |         |          |          |            |            |           |         |      |           |       |      |   | -        |
|                                           |                        |         |          |          |            |            |           |         |      |           |       | J    |   | x        |
| Iniciar                                   |                        |         |          |          |            |            |           |         |      |           |       |      |   |          |
|                                           |                        | 1       |          |          |            |            |           |         |      |           |       |      | ~ |          |
| Sel. Cliente                              | <                      |         |          |          |            |            |           |         |      |           |       | 2    |   |          |
|                                           |                        | ŀ       | •        |          | •          |            | •         |         |      |           | ►I    |      |   |          |
| Partidas                                  | _                      |         |          |          | Partida    | as del doc | umento    |         |      |           |       |      |   |          |
|                                           |                        | No. Pro | ducto    |          |            |            | Almacén   | Descrip | ción | Por Surti | r (   | Carr | ^ |          |
| Finalizar                                 | ٠                      | 1 01    |          |          |            |            | 001       | CUADE   | RNO  | 11        | .00   |      |   |          |
|                                           | ٠                      | 2 02    |          |          |            |            | 001       | CUADE   | RNO  | 7         | 00.1  |      |   |          |
|                                           | >                      | 3 03    |          |          |            |            | 001       | CUADE   | RNO  | 10        | 0.00  |      |   |          |
|                                           |                        |         |          |          |            |            |           |         |      |           |       |      |   |          |

Una vez que se haya finalizado el asistente y tener las paridas de la remisión, se verifica la fecha de la Orden de Compra.

| Listado De           | talle                |                |                           |            |                    |              |                       |            |                        |                    |      |
|----------------------|----------------------|----------------|---------------------------|------------|--------------------|--------------|-----------------------|------------|------------------------|--------------------|------|
| Generales            |                      |                |                           |            |                    |              |                       |            |                        |                    |      |
| Tipo                 |                      | FACE           | FACTURA ELECTI            | RONICA     |                    | -            | Serie/<br>Número      | 0000       | 05 🗈 L                 | igar <u>D</u> ocs. |      |
| <u>F</u> ech         | a                    | 07/04/2010     | Vigencia                  |            |                    | Doc. IVA     | Serie/Folio<br>Fiscal |            |                        |                    | 5    |
| Dat <u>o</u> s del C | Cliente              |                |                           |            |                    |              |                       |            |                        |                    |      |
| Client               | e                    | 020-0001       | TIENDAS SORIAN            | A SA DE CV |                    | - I          | Dev. Efectivo         | Descuento  | o (%)                  | 0.00               |      |
| Agent                | te                   |                | No. de<br>Proveedor 30940 | D1 No. C   | Orden 022<br>Ompra | 26407        | Banco                 | Comisiór   | n (%)                  | 0.0000009          | 6    |
| Conce                | oto Precio<br>Menedo | T01<br>MYD     | TIENDAS SORIAN            | A          | Recept             | ció <u>n</u> | 07/04/2010            | Plazo      | Pago 🗌                 | 0 días 🛛           | •    |
|                      | Destino              | 0578           | CDD QUERETARO             |            | Τ. α               | le Cambio    | 1.0000                | Pe         | ríodo <mark>Nir</mark> | igun 🔽 🖁           | ß    |
|                      | l≪ Or                | den de comp    | ra                        | X          |                    |              | M                     |            |                        | +                  |      |
| No. Prod             | ucto                 |                |                           |            | t. Ref.            | Precio Unita | ario Precio+IVA       | % Comisión | % Dscto.               | Imp. Dscl          | % I\ |
| ▶ 1 01               |                      | Fecha          | 27/10/2009                |            | 0.00               | \$ 100.      | .00 \$115.00          | ).000000%  | 0.00                   | \$ 0.00            | 15.0 |
| 2 02                 |                      | Loona          |                           | <b>X</b>   | 0.00               | \$ 100.      | .00 \$115.00          | ).000000%  | 0.00                   | \$ 0.00            | 15.0 |
| 3 03                 |                      | Hora (hh:mm:ss | 기이크이크이                    | i 🚽        | 0.00               | \$100.       | .00 \$115.00          | ).000000%  | 0.00                   | \$ 0.00            | 15.0 |
|                      |                      |                |                           |            | -                  |              |                       |            |                        |                    |      |

Revisar y/o capturar las fechas de Embarque, Canc. Embarque y Entrega de acuerdo a su pedido.

| Lis | tado           | Detalle                               |             |         |                     |             |                             |                             |               |                  |
|-----|----------------|---------------------------------------|-------------|---------|---------------------|-------------|-----------------------------|-----------------------------|---------------|------------------|
|     |                | · · · · · · · · · · · · · · · · · · · |             |         |                     |             |                             |                             |               |                  |
| F   | 2ene           | Tino                                  | EACE        |         |                     | ECTRONICA   |                             | Serie/                      | 000005        | Ligar Docs       |
| -   |                | Taska                                 | 07/04/00    | 40      | Viene               |             |                             | Serie/Folio                 | 1 00000 2     |                  |
| Ŀ   |                | recha                                 | 07104120    | 10      | міденсія            |             | jDoc.iv                     | A Fiscal                    |               | э.<br>           |
| L_L | )at <u>o</u> s | s del Cliente                         |             |         |                     |             |                             |                             |               |                  |
|     |                | Cliente                               | 020-000     | 1 Т     | TENDAS SO           | RIANA SA DI | ECV                         | Dev. Efectivo               | Descuento (%) | 0.00             |
|     |                | Agente                                |             | F       | No. de<br>Proveedor | 309401      | No. Orden<br>Compra 0226407 | Banco                       | Comisión (%)  | 0.000000%        |
|     | С              | oncepto Precio                        | T01         | TI      | ENDAS SO            | RIANA       | Recepción                   | 07/04/2010                  | Plazo Pago    | 0 días 🚥         |
|     |                | Moneda<br>Destino                     | MXP<br>0578 | PI      | ESOS<br>DD QUERET   | ARO         |                             |                             | -<br>Períndo  | Ningun - 🕰       |
|     |                | 000000                                |             |         | oo qoener           |             | Fechas                      |                             |               |                  |
| _   |                |                                       |             |         | _ <b>-</b>          |             |                             |                             |               | <del></del>      |
| Ļ   | No.            | Producto                              |             | Almacén | Descripcio          | Cantidad    | Embarque                    | 07/04/2010                  | in % Ds       | cto. Imp. Dscl % |
| ₽   | 1              | 01                                    |             | 001     | CUADERN             | 11.0        | Hora (hh:mm:ss)             | 0 ÷ 0 ÷ 0 ÷                 | <u> </u>      | .00 \$0.00 15.   |
|     | 2              | 02                                    |             | 001     | CUADERN             | 7.0         | Cape Embarque               | 07/04/2010                  | ? 6 0         | .00 \$ 0.00 15.  |
| H   | 3              | 03                                    |             | 001     | CUADERN             | 10.0        | Canc. Embarque              | 07/04/2010                  |               | .00 \$ 0.00 15.  |
|     |                |                                       |             |         |                     |             | Hora (hh:mm:ss)             |                             |               |                  |
|     |                |                                       |             |         |                     |             | E <u>n</u> trega            | 07/04/2010                  |               |                  |
|     |                |                                       |             |         |                     |             | Hora (hh:mm:ss)             | 0 0 0 0 0 0                 |               |                  |
|     |                |                                       |             |         |                     |             | Canc. Entrega               | <b>0</b> 7 <i>1</i> 04/2010 |               |                  |
|     |                |                                       |             |         |                     |             | Hora (hh:mm:ss)             | 0 0 0 0 0 0                 |               |                  |

En la pestaña de Observaciones verificar lo siguiente:

Dato1: De acuerdo a la clave como viene en el pedido.

Dato2: Se toma el ID Entrega de Mercancía

- Dato3: 11 Reverse Cajas
  - 12 Reverse Bolsas
  - 21 Consolidado Cajas
  - 22 Consolidado Bolsas

Si en el pedido no especifica que tipo de surtido se va a capturar, si se entrega directamente a tienda y dentro del pedido son varias tiendas, en Dato 2, capturar 1.

Si no se tiene un folio, ya que no hay cita para la entrega, en el campo Folio se captura 1, éste campo no debe ir vacío.

Si es para factura extemporánea en Dato 3: capturar 111

Al terminar se da aceptar en la paloma verde para que se guarde el documento

| Recibo de mercancias                                                                                                    |                    |
|----------------------------------------------------------------------------------------------------|--------------------|
| F. Entrega         07/04/2010           Hora (hh:mm:ss)         0 + 0 + 0 +           F. Recepción         7/04/2010           Hora (hh:mm:ss)         0 + 0 + 0 + | ✓<br>×<br>?        |
| Datos Extra del Documento                                                                                                    |                    |
| Dato 1  0001 Da                                                                                                    | to 2  P Dato 3  11 |
| Folio 2020                                                                                                    |                    |

Página 19 de 21

En la ventana de Destino del Documento se selecciona la sucursal que irá el documento y aceptar.

| 🛠 Destino del Documento |         |                             |   |           |          |  |  |  |
|-------------------------|---------|-----------------------------|---|-----------|----------|--|--|--|
|                         | M       | <pre>&gt; &gt; &gt; +</pre> | • | × ୯       |          |  |  |  |
|                         | Destino | Nombre del Destino          | ~ | Dirección |          |  |  |  |
| Г                       | 0337    | Tienda 337                  |   |           | <b>X</b> |  |  |  |
| Þ                       | 0578    | CDD QUERETARO               |   |           | ?        |  |  |  |
| Г                       | 5513    | CDD TULTITLAN               |   |           | <u> </u> |  |  |  |
| Γ                       | 5516    | CDD GUADALAJARA             |   |           |          |  |  |  |
|                         | 5554    | CDD SALINAS VICTORIA        |   |           |          |  |  |  |

Para generar un CFD, dentro del módulo de Facturación dar clic en Genera un CFD.

| TENDAS SURIANA SA DE UV                     | RAL      |
|---------------------------------------------|----------|
| TIENDAS SORIANA SA DE CV                    |          |
| NUEVA WAL-MART DE MEXICO S. DE R.L. DE C.V. | e        |
| NUEVA WAL-MART DE MEXICO S. DE R.L. DE C.V. | <u>i</u> |
| NUEVA WAL-MART DE MEXICO S. DE R.L. DE C.V. |          |
| NUEVA WAL-MART DE MEXICO S. DE R.L. DE C.V. |          |
| NUEVA WAL-MART DE MEXICO S. DE R.L. DE C.V. | B)       |

En la ventana de Password, asignar la clave y dar aceptar.

| . D'<br>Password                         |              |          |
|------------------------------------------|--------------|----------|
| .D Password - llave privada              | $\checkmark$ | ß        |
| D Petición de password Por número de CFD | ×            |          |
| .c Cantidad (CFD's) 1                    | ?            | <b>b</b> |
|                                          |              |          |

#### Envío del CFD

Para hacer un envío se selecciona la factura y dar clic en el botón de Envía el documento o CFD

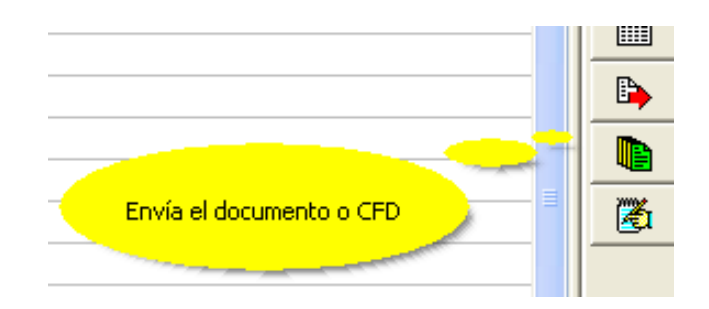

4. Proceso de Prueba y Validación